# Guide pratique pour la saisie en ligne d'une demande d'admission préalable (DAP bleu)

Vous devez vous connecter à la plateforme Taïga : https://admission.archi.fr/taiga/cnd/pages/?ce=zssn&id=1&ss=100000

Vous devrez télécharger le formulaire (disponible depuis Taïga).

Il est conseillé de lire la note d'information du Ministère de la Culture (disponible sur le site de l'école).

# I. Première connexion / création du dossier

Remplissez les champs puis cliquez sur « Valider les informations saisies ».

| M. V Nom                   | Prénom   |                 |                 |                 |
|----------------------------|----------|-----------------|-----------------|-----------------|
|                            |          |                 |                 |                 |
|                            |          | 10              |                 |                 |
| France                     |          |                 |                 |                 |
|                            | [ pays ] | ~               |                 |                 |
|                            |          |                 |                 |                 |
|                            |          |                 |                 |                 |
|                            |          |                 |                 |                 |
| Indéterminée 🗸             |          |                 |                 |                 |
| Indéterminée  (ij/mm/aaao) |          |                 |                 |                 |
|                            | M. V Nom | M. V Nom Prénom | M. V Nom Prénom | M. V Nom Prénom |

Vous arrivez ensuite sur la page de confirmation de la création de votre dossier.

|               | Créer dossier v1.11.1                                                                                                    | Ċ |
|---------------|----------------------------------------------------------------------------------------------------|---|
| Créer dossier | Dossier créé.                                                                                                    |   |
| N° dossier    | Veuillez conserver votre référence : <b>XX11X1X</b><br>Vous pouvez à présent compléter votre cossier en cliquant (dans le menu de gauche) sur « <i>N° dossier »</i> . |   |
| Partenaires   |                                                                                                    |   |

Conservez précieusement ce numéro, il vous permettra par la suite de compléter votre dossier et de suivre l'avancement de son traitement. Vous recevrez également une confirmation par courriel.

## II. Saisie du dossier

Une fois votre dossier créé, vous devrez vous y connecter à partir de l'onglet « N° de dossier ».

|            | <i>N</i> ° dossier                                    | v1.11.1 | Ċ |
|------------|-------------------------------------------------------|---------|---|
| N° dossier |                                                       |         |   |
|            | Référence du dos ar :avec le um suivert : Authe lifer |         |   |

Vous devrez ensuite renseigner les différentes rubriques

|            | <i>N</i> ∘ dossier                               | v1.11.1                 | ථ |
|------------|--------------------------------------------------|-------------------------|---|
| N° dossier | Référence du dossier : avec le nom suivant       | Authentifier            |   |
|            | Complet Catégorie Données                        | OBLIGATOIRES MANQUANTES |   |
|            | État civil & coordonnées                         | 机的名称自动                  |   |
|            |                                                  |                         |   |
|            | Session d'admission DEMANDE D'ADM                | IISSION PRÉALABLE       |   |
|            | Dossier prêt à être transmis                     |                         |   |
|            | État civil & coordonnées Eichiers et complémente | Choix des écoles        |   |
|            |                                                  | 2                       |   |

### 1 : Rubrique « Fichiers et compléments »

| Dossier prêt à<br>État civil & coordonn | être transmis<br>Fichiers et compl                            | éments Choix des éc       | bles                                                           |
|-----------------------------------------|---------------------------------------------------------------|---------------------------|----------------------------------------------------------------|
| Déposer un fichi                        | ier                                                           |                           |                                                                |
| Catégorie de fichier →                  | [ sélection ]                                                 |                           | ▼                                                              |
|                                         | [ sélection ]                                                 |                           |                                                                |
| 1 Titre de séjour ou                    | 1 Titre de séjour ou visa                                     | i transfer i constituit i | votre titre de séjour ou de votre visa                         |
| 2 Attestation nivea                     | 2 Attestation niveau lan<br>3 Dossier CERFA                   | gue Française             | int votre résultat au TCF, DALF, DELF ou autres justificatifs  |
| 3 Dossier CERFA                         | 4 Justificatifs demandés pour le dossier CERFA<br>5 Portfolio |                           | mplété.                                                        |
| 4 Justificatifs dema                    | 6 Lettre de motivation                                        |                           | stificatifs demandés dans le dossier CERFA et un scan de votre |
| CERFA                                   |                                                               | visa.                     |                                                                |
| 5 Portfolio                             |                                                               | Déposez votre po          | rtfolio.                                                       |
| ~ · · · · ·                             | ion                                                           | Déposez votre let         | tre de motivation.                                             |

Vous devez déposer, dans cette rubrique, les éléments suivants :

1 Titre de séjour ou visa :

**2 Attestation niveau de langue Française :** Le test de français TCF (minimum 420 points et 12/20 à l'expression écrite) ou DELF/DALF (niveau B2 au minimum).

3 Dossier CERFA : le document CERFA rempli

4 Justificatifs demandés pour le dossier CERFA : les justificatifs

**5 Portfolio :** Votre dossier de travaux de 20 pages maximum (hors page de garde), au format A4 ou inférieur

6 Lettre de motivation : Votre lettre de motivation (1 page maximum)

Pour effectuer le dépôt, vous devez sélectionner la catégorie du fichier à partir de la liste déroulante, puis « choisir un fichier » et enfin « envoyer ».

| Catégorie de fichier → | 1 Titre de séjour ou visa | ♥ → | Choisir un fichier Aucun fichier choi | si Envoyer |
|------------------------|---------------------------|-----|---------------------------------------|------------|
| and the second second  |                           |     | APRIL STORAGE PER                     |            |

#### 2 : Rubrique « Choix des écoles »

Vous devez sélectionner les deux écoles dans lesquelles vous souhaitez candidater.

| ÉCOLE                                                               | CHOIX Nº1 | CHOIX Nº2 | DÉCISION |
|---------------------------------------------------------------------|-----------|-----------|----------|
| École Nationale Supérieure d'Architecture Paris - Val de Seine      | 0         | 0         | 19194    |
| École Nationale Supérieure d'Architecture de Strasbourg             | 0         | 0         |          |
| École Nationale Supérieure d'Architecture et de Paysage de Bordeaux | 0         | 0         |          |
| École nationale supérieure d'architecture Paris Malaquais           | 0         | 0         |          |
| École nationale supérieure d'architecture de Bretagne               | 0         | 0         |          |
| École nationale supérieure d'architecture de Clermont-Ferrand       | 0         | 0         |          |
| École nationale supérieure d'architecture de Grenoble               | $\circ$   | 0         |          |
| École nationale supérieure d'architecture de Lyon                   | 0         | 0         |          |
| École nationale supérieure d'architecture de Marseille              | 0         | 0         |          |
| École nationale supérieure d'architecture de Montpellier            | 0         | 0         |          |
| École nationale supérieure d'architecture de Nancy                  | 0         | 0         |          |
| École nationale supérieure d'architecture de Nantes                 | 0         | 0         |          |
| École nationale supérieure d'architecture de Normandie              | 0         | 0         |          |
| École nationale supérieure d'architecture de Paris La Villette      | 0         | 0         |          |
| École nationale supérieure d'architecture de Paris-Belleville       | 0         | 0         |          |
| École nationale supérieure d'architecture de Paris-Est              | 0         | $\circ$   |          |
| École nationale supérieure d'architecture de Saint-Étienne          | 0         | 0         |          |
| École nationale supérieure d'architecture de Toulouse               | 0         | 0         |          |
| École nationale supérieure d'architecture de Versailles             | $\circ$   | $\circ$   |          |
| École nationale supérieure d'architecture et de paysage de Lille    | 0         | $\circ$   |          |
| (pas de choix)                                                      | ۲         | ۲         |          |

Enregistrer les choix enregistrement effectué